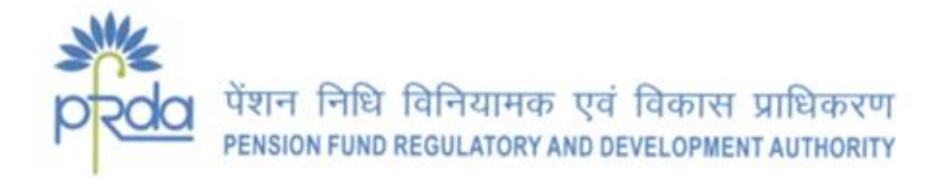

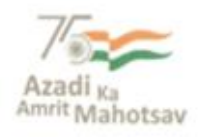

#### CIRCULAR

#### CIR No.: PFRDA/2022/08/SUP-CRA/02

21 April 2022

To,

**Prospective APY Subscribers, APY-SPs** 

#### & other stake holders for information

#### Subject: eAPY - Ease of onboarding through Aadhaar

The Government of India introduced Atal Pension Yojana (APY) for a pension inclusive society wherein every Indian Citizen who belong to the unorganized sector can secure their old age Income. The scheme administered by PFRDA under its administrative and overarching architecture of the NPS through Banks and Branches of Dept. of Post, which are acting as APY Service Providers (APY-SP).

2. As of now, the enrollment under the scheme occurs through physical, net banking or other digital modes provided by the respective APY-SPs. Now in order to increase the outreach and further simplify the process of subscription, PCRA (Protean e-Governance Technologies Central Recordkeeping agency) has provided eAPY, the digital on boarding facility through Aadhaar eKYC/XML *as an additional option.* eAPY offers seamless digital enrollment without the need to visit the one's bank branch, thus saving time, effort, cost and offers a great convenience.

3. The process flow of eAPY registration and workflow at the end of APY- SPs are provided at the Annexures A & B.

- i. Offline XML based Aadhar KYC (A)
- ii. Online Aadhaar based eKYC (B)

There are no additional charges for availing the facility.

4. The Subscribers who prefer eAPY as a mode of registration need to ensure the following:

a. The demographic information provided at the time of registration through e APY by using e KYC/XML matches with the information available in Bank records.

b. The SB Account should have sufficient balance towards the 1st installment of APY contribution as per the choice of pension between Rs 1000 - Rs 5000.

c. APY Account activated after authentication of the information viz Name and Date of Birth fetched from Aadhaar.

d. Online registration rejected by the respective Banks informed, with the reasons of rejection to those Subscribers to resubmit their requests after rectification.

5. All APY-Service Provider Banks are encouraged to provide eAPY link (*https://enps.nsdl.com/eNPS/ApySubRegistration.html*) in their respective corporate website for the benefit of their customers and facilitate the eligible customers with ease of on boarding.

Yours sincerely,

The

(K. Mohan Gandhi) Chief General Manager

# पेंशन निधि विनियामक एवं विकास प्राधिकरण PENSION FUND REGULATORY AND DEVELOPMENT AUTHORITY

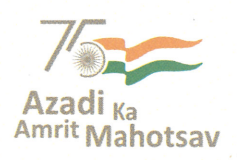

परिपत्र

परिपत्र सं. PFRDA/2022/08/SUP-CRA/02

21 अप्रैल 2022

सेवा में,

सीआरए, एपीवाई- सेवा प्रदाता भावी एपीवाई अभिदाता और अन्य हितधारक सूचना हेतु

# <u>विषय : ई-एपीवाई (eAPY) - आधार ई-केवाईसी के माध्यम से ऑनबोर्डिंग में आसानी ।</u>

भारत सरकार ने पेंशन समावेशित समाज के लिए अटल पेंशन योजना (एपीवाई) की शुरुआत की थी, जहाँ असंगठित क्षेत्र से जुड़ा प्रत्येक भारतीय नागरिक अपनी वृद्धावस्था आय को सुनिश्चित कर सकता है। यह योजना पीएफआरडीए द्वारा एनपीएस की प्रशासनिक और व्यापक संरचना के तहत बैंकों और डाक विभाग की शाखाओं के जरिए प्रशासित होती है।

2. अभी तक, इस योजना में नामांकन भौतिक रूप से या नेट बैंकिंग या सम्बंधित एपीवाई-सेवा प्रदाताओं द्वारा प्रदान किए गए अन्य डिजिटल तरीकों से होता है। अब, पहुँच में वृद्धि करने और अभिदाय की प्रक्रिया को आसान बनाने के क्रम में पीसीआरए (प्रोटीअन ईगोव टेक्नोलॉजीज़ केन्द्रीय अभिलेखपालन अभिकरण) ने आधार ई-केवाईसी/एक्सएमएल (XML) के माध्यम से, एक अतिरिक्त विकल्प के तौर पर, ई-एपीवाई नामक डिजिटल ऑनबोर्डिंग की सुविधा प्रदान की है। ई-एपीवाई अभिदाता के बैंक शाखा पर गए बिना एक पूरी निर्बाध डिजिटल नामांकन सुविधा प्रदान करता है जिससे समय, श्रम, लागत की बचत होती है और यह अत्यधिक सहूलियत प्रदान करता है।

3. अभिदाताओं के लिए ई-एपीवाई की प्रक्रिया का प्रवाह (प्रोसेस-फ्लो) और एपीवाई-सेवा प्रदाता की ओर कार्य प्रवाह (वर्क-फ्लो) को संलग्नक 'A' और 'B' में प्रदान किया गया है।

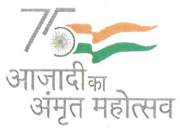

बी—14 / ए, छत्रपति शिवाजी भवन, कुतुब संस्थागत क्षेत्र, कटवारिया सराय, नई दिल्ली—110016 दूरभाष : 011—26517501, 26517503, 26133730, फैक्स : 011—26517507, वेबसाईट : www.pfrda.org.in i. ऑफलाइन XML पर आधारित आधार केवाईसी (A)

ii. ऑनलाइन आधार पर आधारित ई-केवाईसी (B)

इस सुविधा का लाभ उठाने हेतु कोई अतिरिक्त शुल्क नहीं है।

4. ऐसे अभिदाता जो पंजीकरण की प्रक्रिया में ई-एपीवाई को प्राथमिकता देते हैं, उन्हें निम्नलिखित के बारे में सुनिश्चित होना होगा :

- a. ई-केवाईसी/एक्सएमएल का उपयोग करके ई-एपीवाई के माध्यम से पंजीकरण के समय प्रदान की गई जनसांख्यिकीय जानकारी बैंक रिकॉर्ड में उपलब्ध जानकारी के साथ मेल खाती हो ।
- छुने हुए पेंशन के अनुसार एपीवाई योगदान की पहली किस्त के लिए बचत खाते में 1000 रुपये से 5000 रुपये के बीच पर्याप्त राशि होनी चाहिए।
- c. ई-एपीवाई के माध्यम से ऑनलाइन पंजीकरण की प्रक्रिया के दौरान, अभिदाताओं द्वारा प्रदान की गई जानकारी जैसे - आधार डेटा से नाम और जन्म तिथि के प्रमाणीकरण के बाद ही एपीवाई खाता सक्रिय किया जाएगा।
- d. एपीवाई खाता पंजीकरण के ऐसे अनुरोध जिन्हें संबंधित बैंकों द्वारा अस्वीकार कर दिया जाता है, उन अभिदाताओं को अस्वीकार करने के कारणों के साथ, ऐसी त्रुटियों में सुधार के बाद अपने अनुरोधों को फिर से जमा करने के लिए सूचित किया जाएगा।

5. सभी एपीवाई - सेवा प्रदाता बैंकों को प्रोत्साहित किया जाता है कि वे अपने ग्राहकों के लाभ के लिए अपनी संबंधित कॉर्पोरेट वेबसाइट में ई-एपीवाई लिंक (https://enps.nsdl.com/eNPS/ApySubRegistration.html) प्रदान करें और पात्र ग्राहकों को बोर्डिंग में होने वाली आसानी के साथ सुविधा प्रदान करें।

भवदीय के मोहन गांधी

(के. मोहन गाँधी) मुख्य महाप्रबन्धक

#### Process flow for eAPY Registration through Offline Aadhaar .xml

#### 1. Process flow for downloading offline aadhaar KYC

- Subscriber will have to download aadhaar XML from <u>https://resident.uidai.gov.in/</u>
- My Aadhaar option>>Aadhaar Paperless offline e-KYC>> enter your aadhaar>>enter security code>>click on sent OTP>> enter OTP>>enter passcode
- Note down the pass code as this is required at the time of registration>>click on download>>zip file will be downloaded

#### 2. Navigating the eAPY website

• Login <u>www.enps.nsdl.com</u> wherein a link for Atal Pension Yojna has been created, click on the Atal Pension Yojana Panel

|                                                                                                    | HOME MORE ADOUT NPS FAQ                                                                      |
|----------------------------------------------------------------------------------------------------|----------------------------------------------------------------------------------------------|
| Get your Annual Transaction Statement over Email<br>Now you can make contribution through UPI. Click here to know more about UPI.<br>Aadharb based registration under APV is currently disabled. Kindly contact your Ban | Please Select Your Language ENGLISH V<br>k (APY Service Provider) for registering under APY. |
| To rectify any error in the contribution (amount or Tier type) remitted through eNPS<br>Trust/CRA within 7 days from the date of transaction                                                                             | portal, you are requested to raise a grievance on the CRA portal (www.cra-nsdl.com) to NPS   |
| On account of Covid-19 outbreak, we are operating with considerably reduced emplo<br>Tier-II Tax Saving Scheme can now be enabled through eNPS!                                                                          | ree strength. Inconvenience regretted.                                                       |
| Guidelines for Online Registration<br>NPS Trust welcomes you to 'eNPS', which will facilitate                                                                                                    | NATIONAL PENSION SYSTEM                                                                      |
| Opening of Individual Pensic<br>between 18 - 65 years<br>Making initial and subseque<br>For Account opening, you need                                                                                                    | Ojana Panel                                                                                  |
| ✓ Have Mobile number, email I ✓ In case, an applicant selects                                                                                                    | Additional Services                                                                          |

• Screen will be displayed mentioning 4 options click on APY registration for proceed with eAPY

|                     | National Pension System Trust                                                                                                    | eNPS                                                                                                  |            |
|---------------------|----------------------------------------------------------------------------------------------------|----------------------------------------------------------------------------------------------------|------------|
|                     |                                                                                                    | HOME MICHEARDUTAMS FAIL                                                                               |            |
| -                   | Get your Annual Transaction Electronic Total<br>Now you can tuble confliction through UP. Clock have to innove the Auditate based ingelations under RPT is currently disabled. Kindy contractyous Base (APT less                                                                              | Present failed from Language (ETICL:DH) w<br>a shout UPI<br>dee Praviller, for registering under APY. | X          |
| ► "APY Registration | NPC Trust vectormes you to '40PS' , which will facilitate -<br>" to open an eAPY account with the help of Auditear based offine e.YYC                                                                                                    | APY REGISTRATIO                                                                                       |            |
| ➤ "Print APY PRAH   | Card" an online platform that allows a Subscriber to reise request to Print APY PRAN Card under APY through Playment Galeway<br>Instructions for Print APY PRAN Card                                                                                                    | APY LEAD GENERAT                                                                                      | TION       |
|                     |                                                                                                    | MIGRATING SWAVALAMBAN S                                                                               | UBSCRIBERS |
|                     |                                                                                                    | Print APY PRAN Ca                                                                                     | rd         |
|                     | Instance from an entergraph (potent for Australian and operative<br>- Come and control (Alexan more and 220)<br>- V have been possible (Alexan more and 220)<br>- V house instance make to de Alexa Post the form, parts photograph & after agreeure and solved the Form to CMA<br>Text More, | Costing in control research     Tige // Minigated     View Account Database     Local WITH PEXALUPAL  |            |
|                     | Click Hers for Repondson of Units (ID (VID) for making same day investment develop frough your Early Account under<br>NPE                                                                                                    | To The Report Part Class Here                                                                         |            |
|                     | All NPS autombers can contribute in Tair I & Tair I account through INUES using BADesc and RaterPay. To view the fat<br>of Earth executived with BADesc Olice Here and RaterPay Olice Here                                                                                                    | CORPORATE CORPLEX                                                                                     |            |
|                     | Many you can make contribution through LIPE Click Hare to know more about UPE<br>Government employees who are mandatority powered under NPS shall approach their /lodal Offices for PRAM<br>generation                                                                                        |                                                                                                    |            |
|                     | To post your queries / grievance online Circle New                                                                                                    |                                                                                                    |            |

## 3. <u>Selection of bank and input of other details for accessing the eAPY web</u> <u>application</u>

• Select your bank where subscriber is having a savings bank account

| le la la la la la la la la la la la la la | New Registration                                                                                                    |                                                            |        |
|-------------------------------------------|----------------------------------------------------------------------------------------------------|------------------------------------------------------------|--------|
| New Registration                          |                                                                                                    |                                                            |        |
| Complete Pending Registration             | Select your Bank *                                                                                                    | HDFC BANK LTD                                              | ✓ < PI |
| Complete r ending registration            | Bank Account Number *                                                                                                    | -SELECT<br>PUNJAB AND SIND BANK                            |        |
| e Sign / Print Registration Form          | Email ID                                                                                                    | VIJAYA BANK<br>CENTRAL BANK OF INDIA<br>AXIS BANK I TD     |        |
|                                           | Enter Aadhaar Registered Mobile Number *                                                                                         | ICICI BANK LIMITED<br>AP GRAME BANK OF SOME DOF            |        |
|                                           | Enter Last Digit of Aadhaar Number *                                                                                             | HOFC BANK LTD                                              |        |
|                                           | Upload Aadhaar Offline e-KYC XML File*                                                                                           | INDUSIND BANK LIMITED<br>SAURASHTRA GRAMIN BANK            |        |
|                                           | You are requested to upload Aadhaar Paperless Offline e-KYC Z<br>from UIDAI website. Please note UIDAI website best support on G | BANGIYA GRAMIN BANK<br>BANGIYA GRAMIN VIKASH BANK          |        |
|                                           |                                                                                                    | THE FEDERAL BANK LTD                                       |        |
|                                           | Share Code for your Paperless Offline eKYC *                                                                                     | BANK OF INDIA                                              |        |
|                                           | Add and Enter Captcha*                                                                                                    | INDIAN BANK<br>UNITED BANK OF INDIA<br>BANK OF MAHARASHTRA |        |
|                                           | Continue                                                                                                    |                                                            |        |

- Enter Bank account number of the selected bank (kindly enter the correct bank account number so that request should not get rejected subsequently)
- aadhaar registered mobile number (Mandatory)
- Enter last digit of your aadhaar (Mandatory)
- Click on choose file option and select the offline aadhaar zip file (Mandatory)

| ine APY Subscriber F             | Registration                                                                                                  |                                                                                                    |               |
|----------------------------------|----------------------------------------------------------------------------------------------------|----------------------------------------------------------------------------------------------------|---------------|
| * Please ensure "Cookies"        | are enabled in your browser before proceeding for Regi                                                        | stration.Click here to know the steps to enable cookies.                                                                            |               |
|                                  | New Registration                                                                                              |                                                                                                    |               |
| New Registration                 | Select your Bank *                                                                                            | HDFC BANK LTD                                                                                                    | ~             |
| Complete Pending Registration    | Bank Account Number *                                                                                         | 4567890445656667                                                                                                    |               |
| e Sign / Print Registration Form | Email ID                                                                                                    |                                                                                                    |               |
|                                  | Enter Aadhaar Registered Mobile Number*                                                                       | +91_9833070921                                                                                                    |               |
|                                  | Enter Last Digit of Aadhaar Number *                                                                          | 6                                                                                                    |               |
|                                  | Upload Aadhaar Offline e-KYC XML File"                                                                        | Choose File offlineaadha5658173.zlp                                                                                                 |               |
|                                  | You are requested to upload Aadhaar Paperless Offlin<br>from UIDAI website. Please note UIDAI website best su | e e-KYC ZIP file. If Zip File is not generated, Click Here to d<br>pport on Google Chrome 6.0+   Internet Explorer 9.0+   Safari 4. | ownload<br>0+ |
|                                  | Share Code for your Paperless Offline eKYC *                                                                  |                                                                                                    |               |
|                                  | Add and Enter Captcha*                                                                                        | (4° 000)                                                                                                    |               |

• Tick mark on declaration after reading

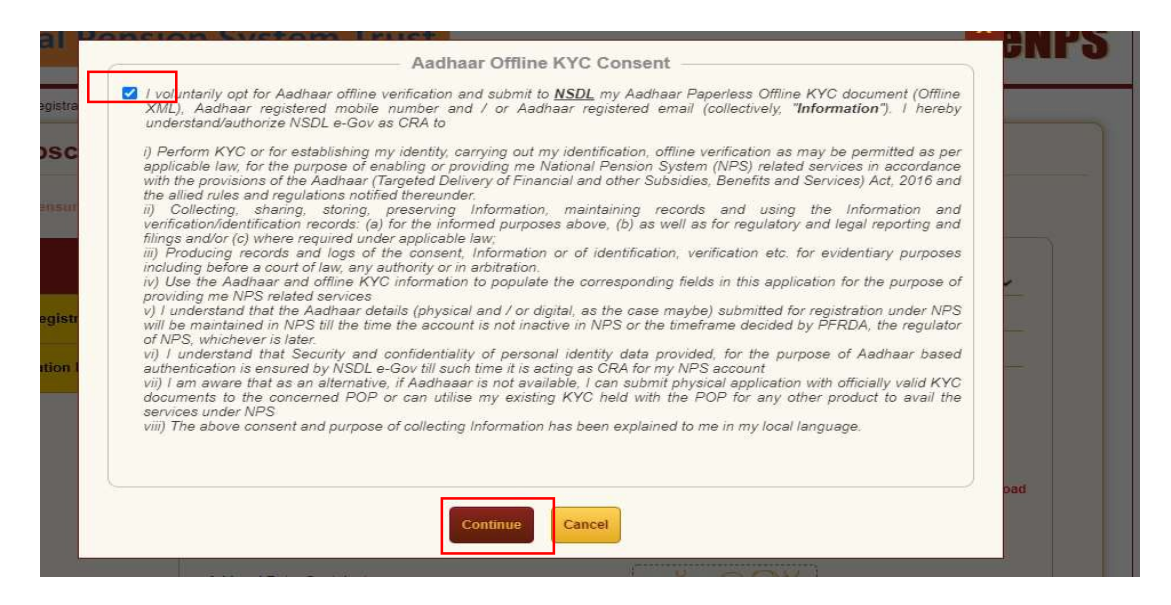

- Enter the passcode for aadhaar offline KYC
- Enter Captcha
- Click on Continue

Home > Online APY Subscriber Registration

| Prozese unisonal Colonnes      | New Registration                                                                                              | matche case note to show the supple of enable country.                                                                                      |
|--------------------------------|----------------------------------------------------------------------------------------------------|----------------------------------------------------------------------------------------------------|
| New Registration               |                                                                                                    |                                                                                                    |
| nen harren er en er            | Select your Bank *                                                                                            | HDFC BANKLTD                                                                                                    |
| Complete Pending Registration  | Bank Account Number *                                                                                         | 4567890445656667                                                                                                    |
| Sign / Print Degistration From | EmailID                                                                                                    |                                                                                                    |
| and the second second second   | Enter Aadhaar Registered Nobile Number *                                                                      | +91 1                                                                                                    |
|                                | Enter Last Digit of Aadhaar Number *                                                                          | 6                                                                                                    |
|                                | Upload Aadhaar Offline e-KYC XML File*                                                                        | Choose File uffineaadha5658173.zip                                                                                                    |
|                                | You are requested to upload Aadhaar Paperless Offin<br>from UIDAI website. Please cole UIDAI website best sup | e e-KYC 2IP file. If Zip File is not generated, Click Here to download<br>port on Google Chrome 6.0+   Internet Explorer 5.0+   Safari 4.0+ |
|                                | Share Code for your Paperless Offline eKYC *                                                                  |                                                                                                    |
|                                | Add and Enter Captche+                                                                                        | 4 3 4 8 61 ( Please enter Cal                                                                                                    |

#### 4. Generation of Acknowledgement Number

• 8 digit acknowledgement number will be generated with date of registration, click on OK to proceed further

| Home > Online APY Subscriber Registra Online APY Subscr Please ensur New Registration | ATAL PENSION YOJANA (<br>RES National Pens<br>Des Sub<br>Your ATAL PENSION YOJANA (APY) Subscriber F<br>Subscriber Registration Acknowled                       | APY) Acknowledgemen<br>ion System Trust<br>scriber.<br>Gegistration has been success<br>gement details are given below | fully initiated. The                        | nable cookies.                                     |
|---------------------------------------------------------------------------------------|----------------------------------------------------------------------------------------------------|----------------------------------------------------------------------------------------------------|---------------------------------------------|----------------------------------------------------|
|                                                                                       | Acknowledgement Number                                                                                                    | 15023459                                                                                                    |                                             |                                                    |
| Complete Pending Registr                                                              | Date of Registration                                                                                                    | 09/09/2020                                                                                                    |                                             | Ť                                                  |
| eSign / Print Registration 1                                                          | Please proceed to complete the registration process.<br>Inis Acknowledge<br>after selecting 'Complete Pending Re<br>For any assistance please dial 022-2499 349 | If you want to complete the pro<br>ment Number<br>signatain in the Registration pr<br>9 or click here to post your que | ocess later then use<br>age.<br>ery online. | d, Click Here to downlos<br>prer 9.0+1 Safari 4.0+ |

#### 5. Filling eAPY web-application form

- Web application form will be displayed, Some Data such as Name, Gender, masked aadhaar, Date of birth will be auto-populated, and Subscriber will select marital status, Beneficiary and Income tax flag, Pension amount and Frequency
- Select the declarations and If details are confirmed, click on Confirmed button,

| Title*                                                                                              | SORI 👻                                                                                     | Father's Name                                                             |                                     |
|----------------------------------------------------------------------------------------------------|--------------------------------------------------------------------------------------------|---------------------------------------------------------------------------|-------------------------------------|
| Name *                                                                                              | MERCE SINGH                                                                                | Marital Status *                                                          | MARRIED                             |
| Date of Birth*                                                                                      | 2                                                                                          | Spouse Name*                                                              | ABCDERDD                            |
| Gender"                                                                                             | MALL                                                                                       | Whether Income Tax Payer                                                  | Yes () No                           |
| Aadhaar Number                                                                                      | XXXX-XXXX-XXX6                                                                             | I baraby amag that I am not a bapaticiany                                 |                                     |
| Subscriber Mobile Number*                                                                           | +91-5-1117**21                                                                             | of other statutory tocial security schemes.                               | VYes ( No                           |
| Subscriber Trisel II.)                                                                              |                                                                                            |                                                                           |                                     |
| Sitteenter Ensel II) WhatsApp Consent I contine that my What (CRA) for sending measurement          | sApp number is same as the mobile number res<br>august/notifications on my WhatsApp number | istered above. I also provide my consent to                               | NSDL e-Governance Intrastructure Lt |
| Subscriber Ensel II) WhatsApp Consent U confirm that my What (CRA) for sending mess Pension Details | sApp number is same as the mobile number reg<br>again difficutions on my WhatsApp number   | istered above. I also provide my consent to                               | NSDL e-Governance Intrastructure Lt |
| Sittember Lovel II) WhatsApp Consent I contine that my What C(CRA) for sending meas Pension Details | SApp number is same as the mobile number res<br>agree/notifications on my WhatsApp number  | Istered above. I also provide my consent to<br>-SELECT- V Picase solect P | NSDL e-Governance Intrastructure Lt |

There is an option to Edit as well

|                                                                                                    | Pension Amount*                                                                                    | 5.000                            | ~                                                      |                                                                 |
|----------------------------------------------------------------------------------------------------|----------------------------------------------------------------------------------------------------|----------------------------------|--------------------------------------------------------|-----------------------------------------------------------------|
|                                                                                                    | Periodicity of Contribution *                                                                      | HALF YEARLY                      | ×                                                      |                                                                 |
| i hereby authorize the bank to debit my above<br>Amount selected by me.II the transaction is d<br>additional amount together with overdue inter | mentioned bank account till the age o<br>elayed or not effected at all for mouffic<br>exi thereon. | -SELECT-<br>MONTHLY<br>QUARTERLY | inder APY as applicable b<br>old the bank responsible. | ased on my age and the Pension<br>also undertake to deposit the |

- Click on Save & proceed.
- Subscriber will be landed on Nominee details page, enter nominee details other than

spouse, save the details

• Click confirm and proceed

| Construction & Authorization by all subscribers<br>I meet the prescribed eligibility criteria for assistance under APY and I have read and understood the te<br>that the information furnished by me is true and correct, to the best of my knowledge and belief. | arms and conditions of the Scheme. I hereby agree to the same and declar |
|----------------------------------------------------------------------------------------------------|--------------------------------------------------------------------------|
| I undertake to immediately inform the bank of any change in the above information furnished by me.Fur                                                                                                    | ther, I do not hold any Pre-existing account under APY.                  |
| I understand that I shall be fully liable for submission of any false or incorrect information or documents                                                                                                    | . I have read/been explained and have understood the APY guidelines.     |
|                                                                                                    |                                                                          |
| IOHINDER SINGH<br>vame of the Applicant)                                                                                                    | Date: 09/09/2020                                                         |
| ICHINDER SINGH<br>Name of the Applicant)<br>Nace: MUMBAI                                                                                                    | Date: 09/09/2020                                                         |

| кломіелдетелт во | : 16020468                         |                   |   |  |
|------------------|------------------------------------|-------------------|---|--|
| ersunal Details  | ominee Details                     |                   |   |  |
| Nominee De       | tails                              |                   |   |  |
|                  | Nominee's Name '                   | CDEFGH            |   |  |
|                  | Hommes Major/Minor <sup>4</sup>    | MINOR             | ~ |  |
|                  | Date of Birth                      | 00/09/2020        |   |  |
|                  | Nominee's Relationship'            | SON               |   |  |
|                  | Guardian Name (in case of a minor) | MOHINDER          |   |  |
|                  |                                    | Confirm & Proceed |   |  |

#### 6. Option to Edit the details

- Subscriber has an option to edit the details before final submission. Click on double arrow
- Confirm the details of nominee, if any changes to be done, there is an edit option as well

| <image/>                                                                                                    |                                                                                                    | stration                                                                                                    |                                                                                                    |                                          |                                                                                                    |   |
|----------------------------------------------------------------------------------------------------|----------------------------------------------------------------------------------------------------|----------------------------------------------------------------------------------------------------|----------------------------------------------------------------------------------------------------|------------------------------------------|----------------------------------------------------------------------------------------------------|---|
| <image/>                                                                                                    | Prote-mile-Igname (1962) 189                                                                                                    |                                                                                                    |                                                                                                    |                                          |                                                                                                    |   |
| <complex-block></complex-block>                                                                                                    | Personal Chalders (Stand and Cold)                                                                                                    |                                                                                                    |                                                                                                    |                                          |                                                                                                    |   |
| <image/>                                                                                                    | Personal Decella                                                                                                    |                                                                                                    | Gaber Daulle                                                                                                    |                                          |                                                                                                    |   |
| <image/>                                                                                                    |                                                                                                    | 2.01                                                                                                    | Party - Name                                                                                                    |                                          |                                                                                                    |   |
| <image/>                                                                                                    | and the second second s | MONUDPE Roder                                                                                                    | Materian"                                                                                                    | SLIBRARS                                 |                                                                                                    |   |
| <form></form>                                                                                                    |                                                                                                    | 610.0                                                                                                    | Physics Lines (in Figs.)                                                                                                    | una .                                    |                                                                                                    |   |
| <form><form></form></form>                                                                                                    | August Marine                                                                                                    | 2110 1110 XC# -                                                                                                    | Transing open that I served a served served a served being of a first out of the served of the served of the serve | 60                                       |                                                                                                    |   |
| <image/>                                                                                                    | Advantación de la contra                                                                                                    | -At according (                                                                                                    | second good and a                                                                                                    |                                          |                                                                                                    |   |
| <form></form>                                                                                                    | Line and Distance                                                                                                    |                                                                                                    |                                                                                                    |                                          |                                                                                                    |   |
| <form></form>                                                                                                    | - Wtunkhap Canadae                                                                                                    |                                                                                                    |                                                                                                    |                                          |                                                                                                    |   |
| <form></form>                                                                                                    | In the CM has been welled by White<br>the CM has an analog a                                                                                                    | of any monitor is to see as the period in content of<br>the tage in all finding and pry Work Age contin                                                                                                    | ngh benefi sharen 1 sina presiden yep senare<br>M                                                                                                    | i de baller i a Barra como del pel pel   |                                                                                                    |   |
| <form></form>                                                                                                    | C.                                                                                                    |                                                                                                    |                                                                                                    |                                          |                                                                                                    |   |
| <form></form>                                                                                                    | Perision Casalla -                                                                                                    |                                                                                                    |                                                                                                    |                                          |                                                                                                    |   |
| <form><form></form></form>                                                                                                    |                                                                                                    | Respective of Statematics"                                                                                                    | * ALS.                                                                                                    |                                          |                                                                                                    |   |
| <form></form>                                                                                                    | Through other to be and the                                                                                                    | a latel pay does not from the set owner 100 from                                                                                                    | ge of \$1 for making papers it made 10 <sup>4</sup> for ma                                                                                                    | distribution of the second second second | and and a second second second second second second second second second second second second second second se |   |
| <form></form>                                                                                                    | Annual spinited by multila-<br>static spinite spinites of the spinites of                                                                                                    | Annual for the delegation and affected at all for the<br>differentiate bilance? Transm.                                                                                                    | Address Social and Social Action (Social States and                                                                                                    | and the data of the later is dependent   |                                                                                                    |   |
| <form></form>                                                                                                    | Summer -                                                                                                    |                                                                                                    |                                                                                                    |                                          |                                                                                                    |   |
| <form></form>                                                                                                    |                                                                                                    |                                                                                                    | + 400                                                                                                    |                                          |                                                                                                    |   |
| <form></form>                                                                                                    |                                                                                                    | The second second                                                                                                    | HALFUMANY                                                                                                    |                                          |                                                                                                    |   |
|                                                                                                    |                                                                                                    | One same is seen to supreme and                                                                                                    | and the second design of the second design of the s |                                          |                                                                                                    |   |
| In the regularization (Normination Details) In the regularization (Normination Details)                                                                                                    | P Declaration By Subscriber                                                                                                    |                                                                                                    |                                                                                                    |                                          |                                                                                                    |   |
| In the second second | E Designation & Suffering land                                                                                                    | 47 a. 40 a. 16 a.                                                                                                    | a second second s                                                                                                    |                                          |                                                                                                    |   |
| In      In      In      In      In      In      In      In      In      In      In      In      In      In      In      In      In      In      In      In      In      In      In      In      In      In      In      In      In      In      In      In      In      In      In      In      In       In       In        In        In        In        In        In        In        In         In         In          In                                                                                                    | Process of the August and                                                                                                    |                                                                                                    |                                                                                                    |                                          |                                                                                                    |   |
| Control of Control of Contro   | Marco Angliana<br>Marco Angliana<br>Marco Angliana<br>Marco Angliana                                                                                                    |                                                                                                    |                                                                                                    |                                          |                                                                                                    |   |
| Control Pension System Trust     Server Registration (Nomination Details)     Criber Registration                                                                                                    | Michael and Analysis                                                                                                    | Can                                                                                                    |                                                                                                    |                                          | »                                                                                                    |   |
| teorate large faue Rank from Trust      ional Pension System Trust      see for Registration (Nomination Details)      criber Registration                                                                                                    | There are in a functional international international inte | Can                                                                                                    |                                                                                                    |                                          | »                                                                                                    |   |
| serber Registration (Nomination Details)                                                                                                    | Market and Angel                                                                                                    |                                                                                                    |                                                                                                    |                                          | »                                                                                                    |   |
| servicer Registration (Nomination Details) criber Registration                                                                                                    | Print of the Section                                                                                                    | The set of the set of the set of | The second second                                                                                                    | THE STREET                               | <b>&gt;&gt;</b>                                                                                                |   |
| sscriber Registration (Nomination Details) criber Registration                                                                                                    | And almost to Report                                                                                                    |                                                                                                    | New Sector 10 a cher olla successo                                                                                                    | 1000 A THE                               | <b>&gt;&gt;</b>                                                                                                |   |
| criber Registration                                                                                                    | tional Pension                                                                                                    | System Tr                                                                                                    | ust                                                                                                    |                                          | >>><br>>>>>>>>>>>>>>>>>>>>>>>>>>>>>>>>>>>                                                                      | , |
| criber Registration                                                                                                    | tional Pension                                                                                                    | System Tr                                                                                                    | ust                                                                                                    | 101198                                   | >>                                                                                                    |   |
|                                                                                                    | tional Pension<br>beerber Registration (Namnaton Dete                                                                                                    | System Tr                                                                                                    | ust                                                                                                    |                                          | <b>&gt;&gt;</b>                                                                                                |   |
|                                                                                                    | tional Pension<br>sucher Registration                                                                                                    | System Tr                                                                                                    | ust                                                                                                    | 100.1 706                                | >>                                                                                                    |   |
|                                                                                                    | tional Pension<br>exerber Registration<br>criber Registration<br>to: 15023455                                                                                                    | System Tr                                                                                                    | ust                                                                                                    |                                          | >>                                                                                                    |   |
| Ventration Details                                                                                                    | tional Pension<br>describer Registration (Norminaton Detr<br>criber Registration<br>vo: 15023459                                                                                                    | System Tr                                                                                                    | ust                                                                                                    | 198.5 PM                                 | ))<br>Maria Patr                                                                                               |   |
| iomination Defaile                                                                                                    | ional Pension<br>acriter Registration (Nomination Dela<br>riber Registration<br>: 15023459<br>contraction Details                                                                                                    | System Tr                                                                                                    | ust                                                                                                    |                                          | >>                                                                                                    |   |
| Kanination Defait                                                                                                    | tional Pension<br>becther Registration (Normation Deta<br>criber Registration<br>e: 18023458<br>wennation Details                                                                                                    | System Tr                                                                                                    | ust                                                                                                    | C                                        | >>>>>>>>>>>>>>>>>>>>>>>>>>>>>>>>>>>>>>                                                                         |   |
| vomination Defails                                                                                                    | ional Pension<br>exclusion (Neminatori Deta<br>riber Registration (Neminatori Deta<br>riber Registration<br>riber Registration<br>riber Registration<br>riber Registration<br>riber Registration<br>riber Registration<br>riber Registration                                                                                                    | System Tr                                                                                                    | ust                                                                                                    | 2011 TAL                                 | >>                                                                                                    |   |
| Nonmee's Name* CDEFOH                                                                                                    |                                                                                                    | System Tr                                                                                                    | coeroe                                                                                                    |                                          | >>>                                                                                                    |   |
| Natrikes's Name*         CDEFGH           Date of Sirth         08/05/2020                                                                                                    |                                                                                                    | System Tr                                                                                                    | UST<br>CDEFGH<br>09/05/2020                                                                                                    |                                          | >>                                                                                                    |   |
| Interface         CDEFCH           Date of Sirth         06x95/220           Nomineu's Residuality*         50N                                                                                                    | onal Pension<br>riber Registration<br>1902459<br>mination Octain<br>alls<br>Normination Name"<br>Date of Birth<br>Naminet's Name"<br>Date of Birth                                                                                                    | System Tr                                                                                                    | CDEFGH<br>09/05/202<br>50 N                                                                                                    |                                          |                                                                                                    |   |
| Instition Details  Is  Is  Is  Is  Is  Is  Is  Is  Is                                                                                                    | break and a second second      | System Tr                                                                                                    | CDEFGH<br>GR/9/2020<br>SON<br>MINOR                                                                                                    |                                          | ))<br>Mark My                                                                                                  |   |
| Nominor Delin         CDEFGH           Is         CDEFGH           Montinorá Mamé*         CDEFGH           Dab of Birch         00/05/2020           Nominorá Matanship*         SON           Nominorá Matemánica         MOROR           Observatione de anoma de anoma         MONOR                                                                                                    |                                                                                                    | System Tr                                                                                                    |                                                                                                    |                                          |                                                                                                    |   |
| Innihoe Detail<br>Iss<br>Iss<br>Iss<br>Norminoer's Relationship*<br>Norminoer's Relationship*<br>Norminoer's Relationship*<br>Minore Mijer/Minor*<br>Guardian/Name (in case of a minor)<br>MOHINDER                                                                                                    |                                                                                                    | System Tr<br>slap                                                                                                    | CDEFGH<br>08/05/2020<br>SON<br>MOHINDEF                                                                                                    |                                          |                                                                                                    |   |

• Once nominee details are confirmed, subscriber will be asked for E-sign the form. Click on Esign button to proceed further

#### 7. Confirmation receipt and option for eSigning

• Click on eSign button to proceed further

| National                    | Poncion System Tr                                                                                                    |                                                                                                    |
|-----------------------------|----------------------------------------------------------------------------------------------------|----------------------------------------------------------------------------------------------------|
| National                    | Poncion System Tr                                                                                                    |                                                                                                    |
|                             |                                                                                                    |                                                                                                    |
| RUST                        | Pension System II                                                                                                    | ust                                                                                                    |
| Name of the Subscriber      | MOHINDER SINGH                                                                                                    |                                                                                                    |
| Acknowledgement Number      | 15023459                                                                                                    |                                                                                                    |
| Name of the Bank            | HDFC BANK LTD                                                                                                    |                                                                                                    |
| Account Number              | 4567850445656667                                                                                                    |                                                                                                    |
| Guaranteed Pension Amount   | ₹ 5000                                                                                                    |                                                                                                    |
| Periodicity of Contribution | Half Yearly                                                                                                    |                                                                                                    |
|                             | as (dising similar) by schedules do OTP see                                                                                                    |                                                                                                    |
|                             |                                                                                                    | the second second |
|                             | Name of the Subscriber<br>Acknowledgement Number<br>Name of the Bank<br>Account Number<br>Guaranteed Penelon Annount<br>Periodicity of Contribution | Autore of the Subsection     MONINDER SINGH     Activity/digminal Number     Subsection     Activity/digminal Number     Subsection     Activity/digminal Number     Subsection     Account Number     Account Number     Account Number     Social     Account Number     Periodicity of Contribution     Halt Yearty                                                                                                    |

#### 8. Process of eSign

 Screen will be displayed with "eSign" option, click on "eSign" and 'Proceed" button as shown below:

| 18 > Online APY Subscriber Registration (eSign Verification) |                        |                |     |
|--------------------------------------------------------------|------------------------|----------------|-----|
| APY eSign Verification                                       |                        |                | 0   |
| Acknowledgement No: 15023455                                 |                        |                |     |
| APY Registration Status                                      |                        |                |     |
|                                                              | eSign is pending       |                |     |
| 🖲 e Sign 💏                                                   | Paperless)<br>E sign a | O View Details |     |
| National Pension S                                           | ystem Trust            |                | eNP |
| P Online APY Subscriber Registration (eSign Ventication)     |                        |                | -   |
|                                                              |                        |                | X   |
| APY eSign Verification                                       |                        |                |     |

• Subsequently, User will be landed on Esign website, check in the declaration and click on Send OTP option, enter OTP sent on your aadhaar registered mobile number. Click on Verify OTP button. On submission, there will be an option to download eSigned form for future reference

|                                                                                                    | NSDL EI                                                                                                    | ctronic Signature Service                                                                                                    |
|----------------------------------------------------------------------------------------------------|----------------------------------------------------------------------------------------------------|----------------------------------------------------------------------------------------------------|
|                                                                                                    | ASP Name                                                                                                    | National Paneton System Trust                                                                                                    |
|                                                                                                    | Transaction ID<br>Date & Time                                                                                                    | UKC:eSign:6773:2020909190848971<br>2020-09-09119:08:54                                                                                                    |
| 1 hereby au                                                                                                    | thorize NSDL e-Governance Infrastructure L                                                                                                    | imited (NSDL e-Gov) to -                                                                                                    |
| 1. Use my Aas<br>National Pensi<br>the Aadhaar<br>(Targeted Dei<br>thereunder an                                                                                                    | ihaar, / Virtual ID details (as applicable) for<br>on System (NPS)/Atal Pension Vojana (APY)<br>Authentication system (Aadhaar based e-K<br>very of Financial and other Subsidies, Ber<br>d for no other purpose.                                                                                                    | the purpose of esigning the registration document / service requests under<br>for/with National Pension System Trust and authenticate my identity through<br>YC services of UIDAI) in accordance with the provisions of the Aadhaar<br>lefts and Services) Act, 2016 and the allied rules and regulations notified                                                                                                    |
| 2. Authenticat<br>system for obt<br>Gender, Date<br>System (NPS)/                                                                                                    | e my Aadhaar / Virtual ID through OTP or<br>caining my e-KYC through Aadhaar based e<br>of Birth and Address) for the purpose of es<br>Atal Pension Yojana (APY) for/with National                                                                                                    | Biometric for authenticating my identity through the Aadhaar Authentication<br>+KYC services of UIDA1 and use my Photo and Demographic details (Name,<br>signing the registration document / service requests under National Pension<br>Pension System Trust.                                                                                                    |
| 3. I understan<br>ensured by NS<br>time.                                                                                                    | d that Security and confidentiality of person<br>DL e-Gov and the data will be stored by NS                                                                                                    | al identity data provided, for the purpose of Aadhaar based authentication is<br>SDL e-Gov till such time as mentioned in guidelines from UIDAI from time to                                                                                                    |
|                                                                                                    |                                                                                                    |                                                                                                    |
|                                                                                                    |                                                                                                    |                                                                                                    |
| VID/Aadha                                                                                                    | aar:                                                                                                    | Send OTP Cancel                                                                                                    |
|                                                                                                    |                                                                                                    |                                                                                                    |
|                                                                                                    |                                                                                                    |                                                                                                    |
| Click Here to g<br>Download Inst                                                                                                    | enerate Virtual ID.<br>ructions to generate Virtual ID in lieu of Aad                                                                                                    | haar.                                                                                                    |
| Click Here to g<br>Download Inst                                                                                                    | enerate Virtual ID.<br>ructions to generate Virtual ID in lieu of Aad                                                                                                    | haar.                                                                                                    |
| Click Here to a<br>Download Inst                                                                                                    | enerate Virtual ID.<br>ructions to generate Virtual ID in lieu of Aad                                                                                                    | haar.                                                                                                    |
| Click Here to o<br>Download Inst                                                                                                    | enerate Virtual ID.<br>ructions to generate Virtual ID in lieu of Aad<br>NGDL Ele                                                                                                    | haar.<br>Ictronic Signature Service                                                                                                    |
|                                                                                                    | enerate Virtual ID.<br>ructions to generate Virtual ID in lieu of Aad<br>NSDL Ele                                                                                                    | haar.<br>cironic Signature Service<br>Nidenal Panden System Treat                                                                                                    |
|                                                                                                    | enerate Virtual ID,<br>ructions to generate Virtual ID in lieu of Aad<br>NSDL Eke<br>ASP frame<br>Date & Time                                                                                                    | haar.<br>ctronic Signature Service<br>Roburd Penson System Troot<br>Salor 200-09-09710-0016                                                                                                    |
| Click Here to o<br>Download Inst                                                                                                    | enerate Virtual ID.<br>ructions to generate Virtual ID in lieu of Aad<br>NSDL Elec<br>Transactions ID<br>Dete & Times<br>horize MiDLe Governance Infrastructure Li                                                                                                    | haar.<br>ctronic: Signature: Service<br>Released System Treat<br>Last calls (NSDL e-Gov) to -<br>Solo-99-9713h06-54                                                                                                    |
| Click Here to<br>Download Incl<br>Download Incl<br>Thereby and<br>1. Hereby and<br>1. Hereb                                                                                                    | enerate Virtual ID,<br>ructions to generate Virtual ID in lieu of Aad<br>NSDL Elec<br>ABP Finnes<br>Date & Time<br>Date & Time<br>Date & Time<br>Naruze NSDL = Coverning of Infrastructure IL<br>Infrastructure Infrastructure ID<br>System (NSDL)Atsi Deepsen Yogana (APV)<br>differentiations system (Aachiver baned e K<br>for no other purpose.                                                                                                    | ctronic Signature Service<br>Record Paneto System Trust<br>Science Paneto System Trust<br>Science Service Statement<br>Science Statement Service Statement<br>Market (NSDL e-Gov) to -<br>the panetos Science Statement Sciences / J service respective<br>fits and Services J Art, 2016 and the allotted rules and regulations notified<br>sets and Services J Art, 2016 and the allotted rules and regulations notified                                                                                                    |
| Click Here to o<br>Download Inst<br>I hereby and<br>1. Use my Add<br>The arty Add<br>The arty Add<br>The arty Add<br>The arty Add<br>The arty Add<br>The arty Add<br>The arty Add<br>The arty Add<br>The Add The Add The Add The Add The<br>The Add The Add The Add The Add The<br>The Add The Add The Add The Add The Add The<br>Add The Add The Add The Add The Add The<br>Add The Add The Add The Add The Add The<br>Add The Add The Add The Add The Add The<br>Add The Add The Add The Add The Add The<br>Add The Add The Add The Add The<br>Add The Add The Add The Add The Add The<br>Add The Add The Add The Add The Add The<br>Add The Add The Add The Add The Add The<br>Add The Add The Add The Add The Add The<br>Add The Add The Add The Add The Add The<br>Add The Add The Add The Add The Add The<br>Add The Add The Add The Add The Add The<br>Add The Add The Add The Add The Add The<br>Add The Add The Add The Add The Add The<br>Add The Add The Add The Add The Add The<br>Add The Add The Add The Add The Add The<br>Add The Add The Add The Add The Add The<br>Add The Add The Add The Add The Add The<br>Add The Add The Add The Add The Add The Add The<br>Add The Add The Add The Add The Add The Add The Add The Add The<br>Add The Add The A                                                                                                    | enerate Virtual ID,<br>ructions to generate Virtual ID in lieu of Aad<br>NSDL Elec-<br>Address and the second second sec                                                                                                    | haar.<br>Chronic Signature Service<br>References System Trust<br>Service Angel Primary System Trust<br>Service Angel Primary Systems Trust<br>Service Systems Systems Systems Trust<br>Services Services Adv. 2016 and the allocationer / service results under<br>Vocumence Of UDAD in accordance with the provement of the Audhau<br>Artis and Services Adv. 2016 and the allocationer / service results under<br>NCC Services Of UDAD in sciencification and Demographic details (Name,<br>NCC Services of UDAD and use my thether and Demographic details (Name,<br>NCC Services of UDAD and use my thether and Demographic details (Name,<br>NCC Services of UDAD and use my thether and Demographic details (Name,<br>NCC Services of UDAD and use my thether and Demographic details (Name,<br>NCC Services of UDAD and use my thether and Demographic details (Name,<br>Services of UDAD and use my thether and Demographic details (Name,<br>Services of UDAD and use my thether and Demographic details (Name,<br>NCC Services of UDAD and use my thether and Demographic details (Name,<br>Services of UDAD and use my thether and Demographic details (Name,<br>Name Services of UDAD and use my thether and Demographic details (Name,<br>Name Services of UDAD and use my thether and Demographic details (Name,<br>Name Services of UDAD and use my thether and Demographic details (Name,<br>Name Services of UDAD and use my thether and Demographic details (Name,<br>Name Services of UDAD and use my thether and Demographic details (Name,<br>Name Services of UDAD and use my thether and Demographic details (Name,<br>Name Services of Name, Name Services of UDAD and use my thether and Demographic details (Name,<br>Name Services of UDAD and use my thether and Demographic details (Name,<br>Name Services of Name Services of Name |
| Click Here to o<br>Download Inter<br>I herenby and<br>I, then my. And<br>National Penals<br>Of the advector Date<br>Of the advector Date<br>Of the advector                                                                                                    | enerate Virtual ID.<br>III. ID. III. ID. In lieu of Aad<br>NSDL Electronic Control (III.)<br>All Planes<br>Date & Time<br>Date & Time<br>Date & Time<br>Control (III.)<br>Date & Time<br>Date (III.)<br>Date (III.)<br>Date (I                                                   | ctronic Signature Service<br>Recentl Peneton System Trust<br>Sub-op-optimised<br>meter (NSDL e-Gov) to -<br>the parapuse of elisioning the regulation desament / service regulation and<br>the parapuse of elisioning the regulation desament / service regulations and<br>the parapuse of UDDA and the service regulations another<br>diffic and Services) Act, 2016 and the aliad rules and regulations another<br>Biometric for authenticiding my identity through the Aadhaar<br>KYC services of UDDA and use my their and Desmographic details (Norme,<br>Next Services and Difficult in the service requests under National Pension<br>Pension System Trust.                                                                                                    |
| Click Here to<br><u>Download Inst</u>                                                                                                    | enerate Virtual ID,<br>ructions to generate Virtual ID in lieu of Aad<br>NSDL EXE<br>ABD Harms<br>Variantic Add States<br>Name bolds for energy and variant of the states<br>hard / Virtual ID details (as applicable) for<br>norms (ND-2)/Atal Serestion Voltans (APC)<br>ray of Pinancial and other Subsidies, Ben<br>for iso other polytes.<br>International Address of the states of the<br>form of the other subsidies. Ben<br>for iso other polytes.<br>International Address of the the purpose of de<br>1 blus Security and camfidentiality of persons<br>bL e-Gov and the data will be stored by NS<br>                                                                                                    | har.  Clonic Signature Service  Construction of the service service requests and service requests and services and services and services requests and services and services requests and services requests and services and services requests and services and services requests and services and services requests and services and services requests and services and services                                                       |
| Click-Here to <u>Download Inst</u>                                                                                                    | enerate Virtual ID,<br>Incitions to generate Virtual ID in lieu of Aad<br>NSDL Elec-<br>Addr famme<br>Transforms To<br>Device & Terms<br>Marca (NSDL e Governmen Infraductions of<br>Bystem (NSDL) and Deproductions of the<br>Bystem (NSDL) and Deproductions of the<br>Bystem (NSDL) and Deproductions of the<br>Infra of the purpose.<br>Intry Addhaar / Virtual ID Birough OTP of I<br>for no other purpose.<br>Intry Addhaar / Virtual ID Birough OTP of I<br>def Berling and candidationality of persons<br>tab Bensin Vigina (Astr) for/with Kational I<br>Had Security and candidationality of persons<br>CL e-Cov and the data will be stored by H2                                                                                                    | ctronic Signature Service                                                                                                    |
| Click Here to a<br>Download That<br>I hereby and<br>I hereby and<br>I | And a second second sec                                                                                                    | hair.                                                                                                    |
| Click Here to<br><u>Download Int</u>                                                                                                    | enerate Virtual ID,<br>Incitions to generate Virtual ID in lieu of Aad<br>NSDL EXE<br>ABP Harms<br>Transaction ID<br>Market ADD Anti-<br>Market ADD Anti-<br>Market ADD Anti-<br>Market ADD Anti-<br>ADD Anti-<br>ADD Anti | har.  CIONC: Signalur: Serve:  Common Serve:  Common Serve: Common Serve: Common Serve: Com                                                      |

9. Option for download of Esign Form

| PS            | ational Pension System Trust                                                                            |
|---------------|----------------------------------------------------------------------------------------------------|
| e > eSign Cor | onfirmation                                                                                             |
| Sign S        | success - APY Registration                                                                              |
|               |                                                                                                    |
|               | eSign for APY Registration Form is Successful! Please download the eSign form and verify the signature. |
|               | Download eSigned Form Home                                                                              |
|               | Download esigned Form nome                                                                              |

#### 10. Process flow for Banks

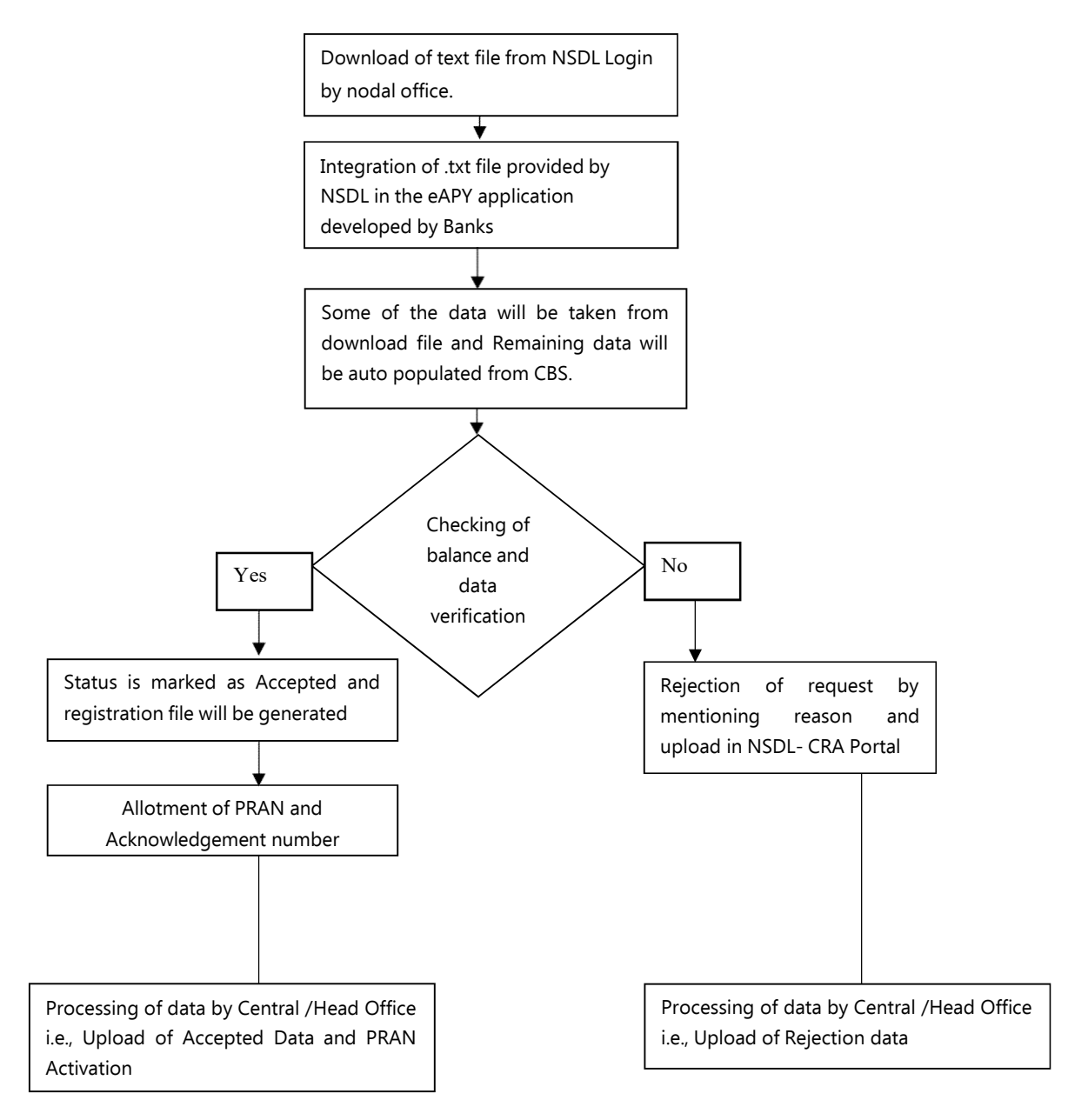

#### Process flow for opening APY account through online Aadhaar

- Subscriber will have two options i.e registration through Aadhaar or Virtual ID
- In case of Aadhaar, Subscriber is required to enter 12 digit Aadhaar
- In case of Virtual ID, Subscriber is required to enter 16 digit Virtual ID
- My Aadhaar option>>Aadhaar Services >> Virtual ID (VID) Generator >> enter your aadhaar>>enter captcha>>click on send OTP>> enter OTP>>Submit
- Note down the Virtual ID (VID) as this is required at the time of registration

#### 1. Navigating the eAPY website

• Login <u>www.enps.nsdl.com</u> wherein a link for Atal Pension Yojna has been created, click on the Atal Pension Yojana Panel

|                                                                                                    | HOME MORE ABOUT NPS F                                                                               |
|----------------------------------------------------------------------------------------------------|----------------------------------------------------------------------------------------------------|
| Get your Annual Transaction Statement over Email                                                                                                    | Please Select Your Language ENGLISH 🗸                                                               |
| Now you can make contribution through UPI. Click here to know more abou<br>Nadhaar based registration under APY is currently disabled. Kindly contact                                 | rt UPI,<br>⊴your Bank (APY Service Provider) for registering under APY.                             |
| To rectify any error in the contribution (amount or Tier type) remitted throw<br>frust/CRA within 7 days from the date of transaction                                                 | igh eNPS portal, you are requested to raise a grievance on the CRA portal (www.cra-nsdl.com) to NPS |
| n account of Covid-19 outbreak, we are operating with considerably reduc                                                                                                    | ed employee strength. Inconvenience regretted.                                                      |
| Fier-II Tax Saving Scheme can now be enabled through eNPS!                                                                                                    |                                                                                                    |
| Guidelines for Online Registration                                                                                                    |                                                                                                    |
| NPS Trust welcomes you to 'eNPS' , which will facilitate:-                                                                                                    | NATIONAL PENSION SYSTEM                                                                             |
| NPS Trust welcomes you to 'eNPS', which will facilitate-<br>➤ Opening of Individual Pensic<br>between 18 - 65 years<br>➤ Mahing initial and subsequei                                 | ION YOJANA PANEL                                                                                    |
| NPS Trust welcomes you to 'eNPS', which will facilitate<br>> Opening of Individual Penetic<br>between 18 - 60 years<br>> Making initial and subseque<br>For Account opening, you need | ion Yojana Panel                                                                                    |

• Screen will be displayed mentioning 4 options click on APY registration for proceed with eAPY

| National Pension System Trust                                                                                                    | eNPS                                                      |
|----------------------------------------------------------------------------------------------------|-----------------------------------------------------------|
|                                                                                                    | moles acceleration and a                                  |
| God yain Annual Transaction Debannet war Event     Marg and war in Mills Certification through (IP), Cloid way is been are a good of the     Authors based waget network and are for a convery stabilized. Kindy and and your Based Physical Physical                                                                                                    | that Language 11/00:001 v<br>goalexing under APY.         |
| VPS Trait reliciones por la VPS", vincin vill Boltos-                                                                                                    | APY REGISTRATION                                          |
| Art regularization to open in over account with the allows a suboscile to inside enduring the Account of the art open and the allows a suboscile to inside request to Print APY PRAI Card under APY through Regment Datesing     Instructions for Print APY PRAI. Card                                                                                                    | APY LEAD GENERATION                                       |
|                                                                                                    | MIGRATING SWAVALAMEAN SUBSCRIBERS                         |
|                                                                                                    | Print APY PRAN Card                                       |
|                                                                                                    | LOCKINE YSKINGA<br>Alternal                               |
| time to the provide ( inclusion and inclusion of 2000)     if inclusion and inclusion of 2000     if inclusion and inclusion of 2000     if inclusion and inclusion of 2000     if and inclusion of a state of a state | ser Details Tensescher Detanent<br>Distan Witti (MANUUTU) |
| Dick Hers for Registration of Vetual (D (VIC) for making same day investment density through your Bank Associet under                                                                                                    | Tel finnel your PNV Clink Here                            |
| At IPPS subambers can prohibite in Ten' & Ten' & Ten' & account Heruph in IPP's using BUDiest and Recordary. To your the last<br>of Davids accounted with BUDiest Clinic Heru and Recordary Clinic Here                                                                                                    | CORPORATE CORMER                                          |
| Allow you can make contribution through LIPT Click Have to know more about LIPT                                                                                                    |                                                           |
|                                                                                                    |                                                           |
| Government employees who are reardomicly sovered under VPS shall approach their fields Offices for PRAII generation                                                                                                    |                                                           |

## 2. <u>Selection of bank and input of other details for accessing the eAPY web</u> <u>application</u>

• Select your bank where subscriber is having a savings bank account

| Online APY Subscriber            | Registration                                    |                                                                  |                 |
|----------------------------------|-------------------------------------------------|------------------------------------------------------------------|-----------------|
| * Please ensure "Cookies         | " are enabled in your browser before proceeding | for Registration Click here to know the steps to enable cookies  |                 |
| Please ensure Countes            | New Registration                                | for registration. Click here to know the steps to enable cookies |                 |
| New Registration                 |                                                 |                                                                  |                 |
| Complete Pending Registration    | Select your Bank *                              | SELECT-                                                          | ✓ Please select |
|                                  | Bank Account Number*                            | CITY UNION BANK LTD<br>HDFC BANK LTD                             |                 |
| e Sign / Print Registration Form | Please Select option:*                          | ORIENTAL BANK OF COMMERCE<br>PAYTM PAYMENTS BANK LIMITED         |                 |
|                                  | Enter Aadhaar Number*                           | PUNJAB AND SIND BANK<br>STATE BANK OF MYSORE                     |                 |
|                                  | Email ID                                        | VIJAYA BANK                                                      |                 |
|                                  |                                                 |                                                                  |                 |

- Enter Bank account number of the selected bank (kindly enter the correct bank account number so that request should not get rejected subsequently)
- Select registration option as "Aadhaar" or "Virtual ID"
- Enter 12 digit Aadhaar number in case of registration option as "Aadhaar" and enter 16 digit Virtual ID in case of registration option as "Virtual ID" (Mandatory)
- If "Virtual ID" is not available/not generated, kindly click on the link provided which will redirect to UIDAI website to generate/retrieve "Virtual ID".
- Enter Email ID
- Click on Generate OTP Button

| * Please ensure "Cookies"                             | are enabled in your browser before proceeding | for Registration.Click here to know the steps to enable cookies. |
|-------------------------------------------------------|-----------------------------------------------|------------------------------------------------------------------|
|                                                       | New Registration                              |                                                                  |
| New Registration                                      |                                               |                                                                  |
| Complete Pending Registration                         | Select your Bank *                            | HDFC BANK LTD V                                                  |
|                                                       | Bank Account Number *                         | 0757858787878787                                                 |
| OTP Authenticate / eSign / Print<br>Registration Form | Please Select option:*                        | ○ Offline KYC 	 Aadhaar ○ Virtual ID                             |
| Registration Form                                     | Enter Aadhaar Number*                         | 987745757745                                                     |
|                                                       | Email ID                                      | SAGARS@NSDL.CO.IN                                                |
|                                                       |                                               |                                                                  |

• Tick mark on declaration after reading

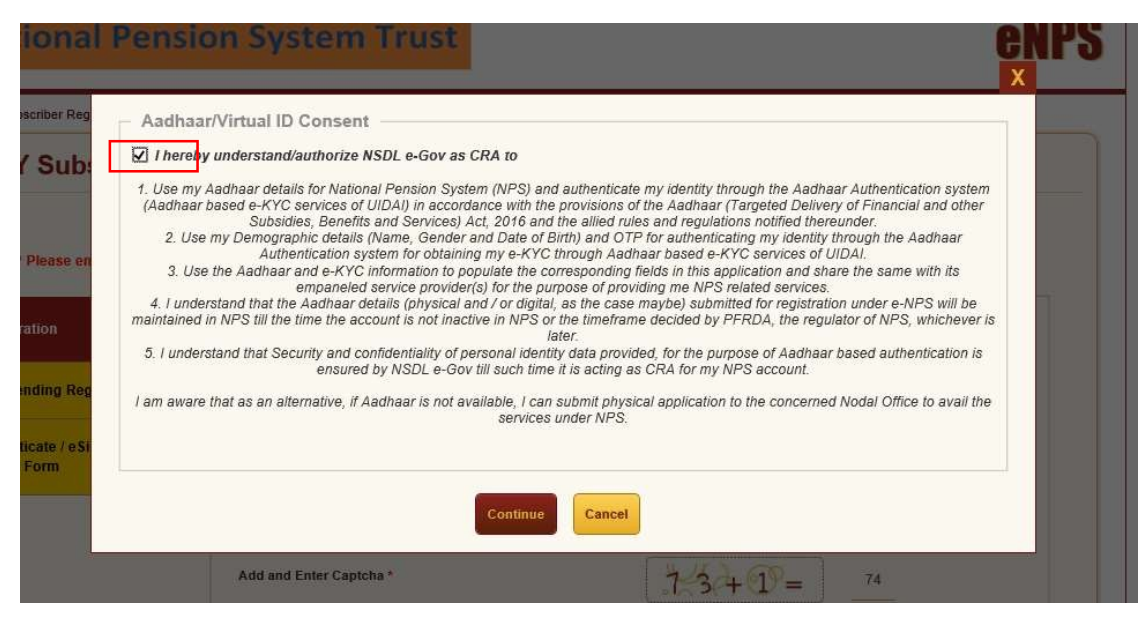

- Enter OTP received on mobile number registered in Aadhaar
- Click on "Submit"

| * Please ensure "Cookies"     | ' are enabled in your browser before proceeding | for Registration.Click here to know the steps to enable | cookies. |
|-------------------------------|-------------------------------------------------|---------------------------------------------------------|----------|
|                               | New Registration                                |                                                         |          |
| New Registration              | OTP successful                                  | ly sent to the mobile number registered in Aadhaar.     |          |
| Complete Pending Registration | Select your Bank *                              | HDFC BANK LTD                                           | ~        |
|                               | Bank Account Number *                           | 0757858787878787                                        |          |
| Registration Form             | Please Select option:*                          | ◯ Offline KYC ④ Aadhaar ◯ Virtual                       | ID       |
|                               | Enter Aadhaar Number*                           | 987745757745                                            |          |
|                               | Email ID                                        | SAGARS@NSDL.CO.IN                                       |          |
|                               | Enter OTP *                                     | ******                                                  |          |

#### 3. Generation of Acknowledgement Number

• 8 digit acknowledgement number will be generated with date of registration, click on OK to proceed further

| Home - Online APY Subscriber Registra<br>Online APY Subsc<br>* Please ensur<br>New Registration | ATAL PENSION YOJANA (<br>National Pension<br>Dear Sub<br>Your ATAL PENSION YOJANA (APY) Subscriber<br>Subscriber Registration Acknowled                        | APY) Acknowledgement<br>sion System Trust<br>scriber.<br>Registration has been successfi<br>gement details are given below | fully initiated. The                                          |                   |
|-------------------------------------------------------------------------------------------------|----------------------------------------------------------------------------------------------------|----------------------------------------------------------------------------------------------------|---------------------------------------------------------------|-------------------|
|                                                                                                 | Acknowledgement Number                                                                                                    | 15023459                                                                                                    |                                                               | ~                 |
| eSign / Print Registration 7                                                                    | Please proceed to complete the registration process<br>this Acknowledge<br>after selecting 'Complete Pending Re<br>For any essistance please dial 022-2499 349 | If you want to complete the pro-<br>ment Number<br>guitation in the Registration pa<br>9 or click here to post your que    | age.<br>ary online.<br>d, Click Here to<br>prer 9,0*   Safari | o downloa<br>4.0+ |

#### 4. Filling eAPY web-application form

- Web application form will be displayed, Some Data such as Name, Gender, masked Aadhaar, Date of birth will be auto-populated, and Subscriber will select marital status, Beneficiary and Income tax flag, Pension amount and Frequency
- Select the declarations and If details are confirmed, click on confirmed button,

There is an option to Edit as well

| Titie*                                                                                            | StiRt 👻                                                                                    | Father's Name                                                             |                                     |
|---------------------------------------------------------------------------------------------------|--------------------------------------------------------------------------------------------|---------------------------------------------------------------------------|-------------------------------------|
| Name *                                                                                            | ITTETT SINGH                                                                               | Marital Status *                                                          | MARRIED 🗸                           |
| Date of Birth*                                                                                    | 2                                                                                          | Spouse Name*                                                              | ABCDERDD                            |
| Gender"                                                                                           | MALL                                                                                       | Whether Income Tes Payer                                                  | Yes () No                           |
| Aadhaar Number                                                                                    | XXXX-XXXX-XXXG                                                                             | I have be assessed to set I now such a horse that any                     |                                     |
| Subscriber Mobile Number*                                                                         | +91-62227***21                                                                             | of other statutory social security schemes.                               | C Yes ( No                          |
| Subscriber Fried ID WhatsApp Consent                                                              |                                                                                            |                                                                           |                                     |
| Subscuber Freef II) WhatsApp Consent Contine that my What (CRA) for sending mass                  | sApp number is same as the mobile number res<br>sugres/notifications on my WhatsApp number | listered above. I also provide my consent to                              | NSDL e-Governance Intrastructure L  |
| Subscriber Freed II) WhatsApp Consent Continue that my What (CRA) for sending max Pension Details | sApp number is same as the mobile number res                                               | listered above. I also provide my consent to                              | NSDL e-Governance Intrastructure L  |
| Subscuber Freef II) WhatsApp Consent Contine that my What C(CRA) for sending mass Pension Details | sApp number is same as the mobile number res<br>sugar/notifications on my WhatsApp number  | Istered above. I also provide my consent to<br>-SELECT- Y Piesse soliet F | NSDL e-Governance Intrastructure Li |

|                                                                                            | Pension Amount <sup>4</sup>                                                          | 5.000                            | v                                                                                                    |
|--------------------------------------------------------------------------------------------|--------------------------------------------------------------------------------------|----------------------------------|----------------------------------------------------------------------------------------------------|
|                                                                                            | Periodicity of Contribution *                                                        | HALF YEARLY                      | ~                                                                                                    |
| i hereby authorize the bank to debit my abo<br>Amount selected by me.If the transaction is | re mentioned bank account till the age of delayed or not effected at all for msuffic | -SELECT-<br>MONTHLY<br>QUARTERLY | inder APY as applicable based on my age and the Pension<br>old the bank responsible, lalso undertake to deposit the |
| additional amount fogether with overdue int                                                | erest thereon.                                                                       | TIALF YEARLY                     |                                                                                                    |

- Click on Save & proceed.
- Subscriber will be landed on Nominee details page, enter nominee details other than

spouse, save the details

• Click confirm and proceed

| Cubectration & Automization by an subscripers<br>I meet the prescribed eligibility criteria for assistance under APY and I have read and und<br>hat the information furnished by me is true and correct, to the best of my knowledge and belie<br>the information furnished by me is true and correct. | terstood the terms and conditions of the Scheme. I hereby agree to the same and declar<br>ef. |
|----------------------------------------------------------------------------------------------------|-----------------------------------------------------------------------------------------------|
| I undertake to immediately inform the bank of any change in the above information furnish                                                                                                    | ed by me.Further, I do not hold any Pre-existing account under APY                            |
| I understand that I shall be fully liable for submission of any false or incorrect information of                                                                                                    | or documents. I have read/been explained and have understood the APY guidelines.              |
|                                                                                                    |                                                                                               |
| IOHINDER SINGH<br>same of the Applicant)                                                                                                    | Date: 09/09/2020                                                                              |
| NOHINDER SINGH<br>Name of the Applicant)<br>Nace: MUMBAI                                                                                                    | Date 09/09/2020                                                                               |

| anometi@entitle de | . 1002-2008                        |            |   |  |
|--------------------|------------------------------------|------------|---|--|
| rsunal Details     | Ioninee Details                    |            |   |  |
| Nominee De         | tails                              |            |   |  |
|                    | Nominee's Name 1                   | CDEFGH     |   |  |
|                    | Nomines Major/Minor                | MINOR      | ~ |  |
|                    | Date of Billh                      | 00/09/2020 |   |  |
|                    | Nominee's Relationship!            | SON        |   |  |
|                    | Guardian Name (in case of a minor) | MOHINDER   |   |  |
|                    |                                    |            |   |  |

#### 5. Option to Edit the details

- Subscriber has an option to edit the details before final submission. Click on double arrow
- Confirm the details of nominee, if any changes to be done, there is an edit option as well

|                                                                                                    | APY Subscriber R                                                                                                    | legistration                                                                                                    |                                                                                                    |                                                                                                |
|----------------------------------------------------------------------------------------------------|----------------------------------------------------------------------------------------------------|----------------------------------------------------------------------------------------------------|----------------------------------------------------------------------------------------------------|------------------------------------------------------------------------------------------------|
|                                                                                                    |                                                                                                    | - Burner - Burner - Burner - Burner - Burner - Burner - Burner - Burner - Burner - Burner - Burner - Burner - B                                                                                                    |                                                                                                    |                                                                                                |
| Protect Database       Difference Database         Import Database       Difference Database         Import Database       Difference Database                                                                                                    | Contraction in the local division in the local division in the loc                                                                                                    |                                                                                                    |                                                                                                    |                                                                                                |
|                                                                                                    |                                                                                                    |                                                                                                    |                                                                                                    |                                                                                                |
| Image: Image:                           | Parsanal Details -                                                                                                    |                                                                                                    | Cober Datalie                                                                                                    |                                                                                                |
| Image: Description     Description       Image: Description     Description       Image: Descri                                                                                                    | -                                                                                                    | 2                                                                                                    | Paterstane                                                                                                    |                                                                                                |
| Image: Display and the second second seco                           | See.                                                                                                    | MONINGER BADY                                                                                                    | Marca Tomo                                                                                                    | Munter:                                                                                        |
| Image: Image:                           | 204-14-900F                                                                                                    | 190112-002                                                                                                    | Research Street                                                                                                    | (A239805                                                                                       |
| Image: State State              | downer'                                                                                                    | anu. • 1                                                                                                    | Internet Linese Test Paper                                                                                                    | 105                                                                                            |
| With Handley Canada       100         With Handley Canada       100         1       The State of the State of the St                                                                                                    | and the second second                                                                                                    | 2100 1200 120 <b>0</b>                                                                                                    | Harring ogne (hat harring a                                                                                                    |                                                                                                |
|                                                                                                    | Advanter Hand Gerror'                                                                                                    | -Al according (                                                                                                    | anathing of street states - and -                                                                                                    | 94                                                                                             |
| Manual Control Control Co | Roberton Robert HE                                                                                                    |                                                                                                    |                                                                                                    |                                                                                                |
| August of Canada Canada C | A Description of the local data                                                                                                    |                                                                                                    |                                                                                                    |                                                                                                |
| Control of the second second sec | - Whatship Canase                                                                                                    |                                                                                                    |                                                                                                    |                                                                                                |
|                                                                                                    | The rest of the second second s                                                                                                    |                                                                                                    |                                                                                                    |                                                                                                |
|                                                                                                    | . Through other test                                                                                                    | Research and<br>Processing of Learning<br>Learning to Mill and Area and State                                                                                                    | T and a second second s                                                                                                    | elitada harar en en arar da forma                                                              |
| Controller Structure and Structure and  | <ul> <li>Manufacture to the second second secon</li></ul>                                                                                                    | Research of the second second                                      | Automotive     Automotive     A                                                                                                    | effect to be of an any spectra fit a fine in<br>generation of an antiset for the depart of the |
| Description by subscription     Description by subscription     Description by subscription     Description by subscription     Description by subscription     Description by subscription     Description by subscription     Description by subscription     Description by subscription     Description     Descripti     Description     Descripti     Description     Description   | <ul> <li>Transport and the New York Statement of Statements of Statements of State</li></ul>                                                                                                    | House do not be a first to be a first to be                                      |                                                                                                    | nfindsk basel er og spræd for <b>fo</b> rske<br>genalikelister en der forste skære film        |
| Contraction by tailout the second of the second of th | <ul> <li>Unity offering to the first state of the state of the sta</li></ul>                                                                                                    | Annual Annual<br>Annual Annual Annual<br>Annual Annual Annual Annual<br>Annual Annual Annual Annual<br>Annual Annual Annual<br>Annual Annual Annual<br>Annual Annual                                                                                                    | A 200     C 7 FORT                                                                                                    | efectivities are generated for Koning<br>and Maridan and Koning The                            |
|                                                                                                    | 1 Vening offender (n<br>1 Vening offender (n<br>1 Vening offender (n)<br>1 Vening offender (n)<br>1 | Research bear<br>Production of Learning<br>and the Well of Sector And Sector Control<br>and the Well of Sector And Sector Control<br>and the Sector Sector And Sector Control<br>and the Sector Sector Sector Sector Control<br>and Sector Sector Sector Sector Sector Sector Sector<br>Sector Sector Sector Sector Sector Sector Sector<br>Sector Sector Sector Sector Sector Sector Sector Sector<br>Sector Sector Sector Sector Sector Sector Sector Sector<br>Sector Sector Sector Sector Sector Sector Sector Sector<br>Sector Sector Sector Sector Sector Sector Sector Sector Sector Sector<br>Sector Sector Se | A 2022     A 2022 The Control of the Control of the Control o                                                                                                    | elinda local er og gener får Socie<br>genälska der enterforte dem Fåre                         |
| •••• <u>MARK</u>                                                                                                    | Sectoralise Socialization                                                                                                    | Research and the second second                                     | + Ann<br>- C + Frank v<br>He specific Transform profession and a Transform<br>+ Ann<br>- Sector Profession<br>- Sector Profession<br>- Sector Profe | pland to based on one operand the News<br>processing of the original data of the               |
| (ARE)                                                                                                    | Human and and any and any and any any any any any any any any any any                                                                                                    | In the second second se                                     |                                                                                                    |                                                                                                |
|                                                                                                    | Stange offent of the second second seco                                                                                                    |                                                                                                    |                                                                                                    |                                                                                                |

| APY Subscr           | iber Registration                 |            |  |
|----------------------|-----------------------------------|------------|--|
| Acknowledgement No:  | 15023459                          |            |  |
|                      |                                   |            |  |
| Personal Details No: | nination Details                  |            |  |
|                      |                                   |            |  |
| Nominee Deta         | 118                               |            |  |
|                      | Nominee's Name*                   | CDEFGH     |  |
|                      | Date of Birth                     | 08/05/2020 |  |
|                      | Nominee's Relationship*           | SON        |  |
|                      | Nominee Major/Minor*              | MINOR      |  |
|                      | GuardianName (in case of a minor) | MOHINDER   |  |
|                      |                                   |            |  |

• Once nominee details are confirmed, subscriber will be asked for E-sign the form. Click on Esign button to proceed further

#### 6. <u>Confirmation receipt and option for eSigning</u>

• Click on eSign button to proceed further

| ceipt | of Confirmation - APY Subscribe                         | r Registration                                           |                          |
|-------|---------------------------------------------------------|----------------------------------------------------------|--------------------------|
|       | Nationa                                                 | Pension System Trus                                      | t                        |
|       | Name of the Subscriber                                  | MOHINDER SINGH                                           |                          |
|       | Acknowledgement Number                                  | 15023459                                                 |                          |
|       | Name of the Bank                                        | HDFC BANK LTD                                            |                          |
|       | Account Number                                          | 4567850445656667                                         |                          |
|       | Guaranteed Pension Amount                               | ₹ 5000                                                   |                          |
|       | Periodicity of Contribution                             | Half Yearly                                              |                          |
|       | * Click on 'eSign Form' for completing the process of e | Sign (digital signing) by submitting the OTP sent by UIE | OAI to the mobile number |

#### 7. Process of eSigning

 Screen will be displayed with "eSign" option, click on "eSign" and 'Proceed" button as shown below:

| APY eSign Verifica          | tion                                  |   |
|-----------------------------|---------------------------------------|---|
| cknowledgement No: 15023459 |                                       |   |
| APY Registration Status     |                                       |   |
|                             | eSign is pending                      |   |
|                             |                                       |   |
| e sign AFT subscriber R     | e Sign (Reporters)     O View Datails | 2 |

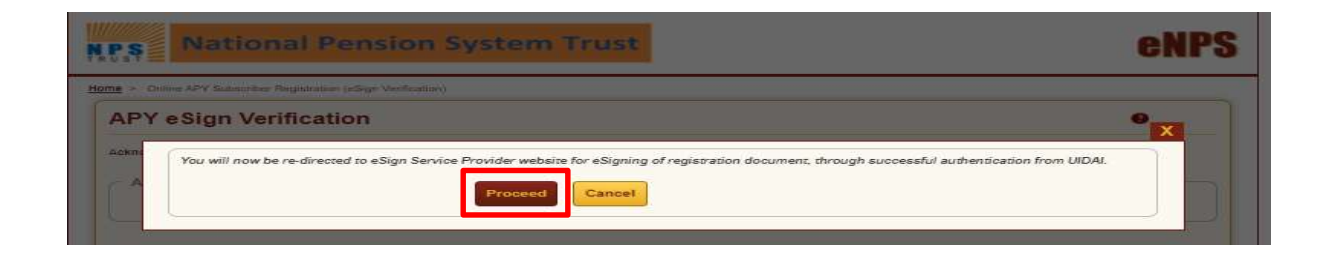

 Subsequently, User will be landed on Esign website, check in the declaration and click on Send OTP option, enter OTP sent on your aadhaar registered mobile number. Click on Verify OTP button. On submission, there will be an option to download eSigned form for future reference

| NSDL Electr                                                                                                    | onic Signature Service                                                                                                    |
|----------------------------------------------------------------------------------------------------|----------------------------------------------------------------------------------------------------|
| ASP Name                                                                                                    | National Pension System Trust                                                                                                    |
| Transaction ID<br>Date & Time                                                                                                    | UKC:eSign:6773;20200909190848971<br>2020-09-09T19:08:54                                                                                                    |
| I hereby authorize NSDL e-Governance Infrastructure Limit                                                                                                    | ed (NSDL e-Gov) to -                                                                                                    |
| <ol> <li>Use my Aadnaar / virtual 10 details (as applicable) for the<br/>National Pension System (NPS)/Atal Pension Yogina (APY) for,<br/>the Aadhaar Authentication system (Aadhaar based e-KYC<br/>(Targeted Delivery of Financial and other Subsidies, Benefit<br/>thereunder and for no other purpose.</li> </ol>                                                                                                    | purpose of esigning the registration document / service requests under<br>with National Pension System Trust and authenticate my identity through<br>services of UIDAI) in accordance with the provisions of the Aadhaar<br>s and Services) Act, 2016 and the allied rules and regulations notified                                                                                                    |
| <ol> <li>Authenticate my Aadhaar / Virtual ID through OTP or Bio<br/>system for obtaining my e-KYC through Aadhaar based e-KY<br/>Gender, Date of Birth and Address) for the purpose of eSign<br/>System (NPS)/Atal Pension Yojana (APY) for/with National Per</li> </ol>                                                                                                    | netric for authenticating my identity through the Aadhaar Authentication<br>C services of UIDAI and use my Photo and Demographic details (Name,<br>ing the registration document / service requests under National Pension<br>sion System Trust.                                                                                                    |
| <ol> <li>I understand that Security and confidentiality of personal is<br/>ensured by NSDL e-Gov and the data will be stored by NSDL<br/>time.</li> </ol>                                                                                                    | sentity data provided, for the purpose of Aadhaar based authentication is<br>e-Gov till such time as mentioned in guidelines from UIDAI from time to                                                                                                    |
|                                                                                                    |                                                                                                    |
| VID/Aadhaar:                                                                                                    | Send OTP Cancel                                                                                                    |
| Click House by annualize Minkows ID                                                                                                    |                                                                                                    |
| Download Instructions to generate Virtual ID in lieu of Aadhaa                                                                                                    | G                                                                                                    |
| <br>Download Instructions to generate Virtual ID in lieu of Aadhaa                                                                                                    | r.                                                                                                    |
| <u>Unix their</u> to generate virtual ID.<br><u>Download Instructions</u> to generate Virtual ID in lieu of Aadhaa                                                                                                    | r.                                                                                                    |
| Unix rist to generate Virtual ID.<br>Download Instructions to generate Virtual ID in lieu of Aadhaa<br>NSDL Electro                                                                                                    | 6<br>Dnik Signature Service                                                                                                    |
| ASP Plenne<br>Vanased to 10 and 10 and 1 | r.<br>mic Signature Service<br>Record Press System Treat<br>Inter-relign art 5 contenent (enterers)                                                                                                    |
| ASP Herrer<br>Tennestion Difference Infrastructure Limit<br>1 hereby authors to Generate Mitcual ID in lieu of Aadhaa                                                                                                    | r.<br>Silo Signature Service<br>Roland Panson System Troot.<br>Silo Adams (2019) - 2019-000000 (Selector)<br>Silo Adams (NSDL e-000) (s                                                                                                    |
| Assertance of the second second secon    | r.<br>Mic Signature Service<br>Microwite Process System Treat.<br>Microwite Process System Treat.<br>Microwite Process System Streat<br>Microwite Streams the regularization document / service results under<br>services of UDAD in accordance with the provesers of the Audhar<br>and Services of UDAD.                                                                                                    |
| Adds Planning To State (1997)     Adds Planning To State (1997)     A         | r.  Description of the second second                                                                                                    |
| Described Instructions to Generate Virtual ID in lieu of Aadhaa<br>Download Instructions to generate Virtual ID in lieu of Aadhaa<br>Download Instructions to generate Virtual ID in lieu of Aadhaa<br>Download Instructions to generate Virtual ID in lieu of Aadhaa<br>Download Instructions to generate ID Instructure Lines<br>Lines my Aadhaar / Virtual ID details (an applicable) for the<br>Line of Aadhaar / Virtual ID details (an applicable) for the<br>Line my Aadhaar / Virtual ID details (an applicable) for the<br>Lines of Aadhaar / Virtual ID details (an Aadhaar based e KVC<br>Lines of Aadhaar / Virtual ID Insugh OTP or Diversion for Mathemark<br>Authenticate my Aadhaar / Virtual ID Insugh OTP or Diversion for Mathemark<br>System for of Mathemark / Virtual ID Insugh OTP or Diversion for Mathemark<br>System (NIPS)/Adal Heeman Vojara (Airry) for/virth Hashemal heeman<br>Sustemark of the Mathemark Virtual Adam and the Society and Confidentially of personed a for<br>Sustemark of the Mathemark Virtual Adam and the Society and Confidentially of personed in<br>Sustemark of the Mathemark Virtual Adam and the Society and Confidentially of personed in<br>Sustemark of the Mathemark Virtual Adam and the Society and Confidentially of personed in<br>Sustemark of the Mathemark Virtual Adam and the Society of the Society of the S                                           | r.<br>Mice Signature Service<br>Mice Annual Present Statem Track<br>Mice Annual Present Statem Track<br>Mice Annual Present<br>Mice Annual Present<br>Mice Annual Presen |
| Download Instructions to generate Virtual ID in lieu of Aadhaa<br>Download Instructions to generate Virtual ID in lieu of Aadhaa<br>Download Instructions to generate Virtual ID in lieu of Aadhaa<br>Download Instructions to generate Virtual ID in lieu of Aadhaa<br>Download Instructions to generate Virtual ID in lieu of Aadhaa<br>Download Instructions to generate Virtual ID in lieu of Aadhaa<br>Download Instructions to generate Virtual ID in lieu of Aadhaa<br>Download Instructions to generate Virtual ID in lieu of Aadhaa<br>Download Instructions to generate Virtual ID in lieu of Aadhaa<br>Download Instructions to generate Virtual ID in lieu of Aadhaa<br>Download Instructions to generate Virtual ID involution VIP of Bere<br>Generate Distances of Virtual ID Involution VIP of Bere<br>Generate Distances of Virtual ID Involution VIP of Bere<br>Generate Distances of Virtual ID Involution VIP of Bere<br>See of Birth and Address Ise (the surplexe of Generate<br>Surgerent for address of Virtual ID Involution VIP of Beres<br>Generate Distances of Virtual ID Involution VIP of Beres<br>Generate Distances of Virtual ID Involution VIP of Beres<br>See of Birth and Address Ise (the surplexe of Generate<br>Surgerent for address of Virtual ID Involution VIP of Beres<br>J. Involution Intelligence Virtual Address Ise (the surplexe of Generate<br>See of Birth and Address Ise (the surplexe of Birth<br>See of Birth and Address Ise (the surplexe of Birth<br>See of Birth and Address Ise (the surplexe of Birth<br>See of Birth and Address Ise (the surplexe of Birth<br>See of Birth and Address Ise (the surplexe of Birth<br>See of Birth and Address Ise (the surplexe of Birth<br>See of Birth and Address Ise (the surplexe of Birth<br>See of Birth and Address Ise (the surplexe of Birth<br>See of Birth and Address Ise (the surplexe of Birth<br>See of Birth and Address Ise (the surplexe of Birth<br>See of Birth and Address Ise (the surplexe of Birth<br>See of Birth and Address I                                                                         | r.  Sontic Stgnature Service  Madenal Previous Statem Treat  Static Adjunct Statement  Static Adjunct Statement  Statement  Static Adjunct Statement  Statement  Statem                                                                                                    |
| Download Instructions to Generate Virtual ID in lieu of Aadhaa<br>Download Instructions to Generate Virtual ID in lieu of Aadhaa<br>Download Instructions to Generate Virtual ID in lieu of Aadhaa<br>Download Instructions to Generate Virtual ID in lieu of Aadhaa<br>Download Instructions to Generate Virtual ID in lieu of Aadhaa<br>Download Instructions to Generate Infrastructure Limit<br>Lines my Aadhaar (Jostan ID Jostanis Generate Infrastructure Limit<br>Lines my Aadhaar (Jostanis Generate Infrastructure Limit<br>Lines my Aadhaar (Jostanis Generate Infrastructure Limit<br>Download Instructure Virtual ID Intrugh OrtP or Boy<br>Download Instructure Virtual ID Intrugh OrtP or Boy<br>System for Generating my exvic through Aadhaar based a kVC<br>System (Virte) JAda Heeman Vojaras (JAN) frevieth Hashand Ites<br>Li understand that Security and confidentially of presented a<br>ensured by NSDL e-Gev and the data will be stored by NSDL<br>intro.<br>Enter OTP     ensured                                                                                                    | r.<br>Deficient Comment Statem Traditional Comment<br>State And Statem Statem Traditional Statem Statem<br>State And Statem Statem Statem Statem<br>Statement Statement Statement / service results under<br>Statement Statement Statement / service results under<br>Statement Statement Statement / service results under<br>Statement Statement Statement / service results under<br>Statement Statement Statement / service results under<br>Statement Statement Statement / service results under<br>Statement Statement Statement / service results and regulations notified<br>betty: for submedication on the Mail Statement / service results under National Pension<br>Person Statement / service resulters under National Pension<br>Person Statement / service resulters under National Pension<br>Betty data provided, for the purpose of Assimate based statementication is<br>e-Gov till such time as mentioned in guidelines from UIDAI from time to<br>Versty OTP Careford                                                                                                    |
| Download Instructions to Generate Virtual ID in lieu of Aadhaa<br>Download Instructions to Generate Virtual ID in lieu of Aadhaa<br>Download Instructions to Generate Virtual ID in lieu of Aadhaa<br>Download Instructions to Generate Virtual ID in lieu of Aadhaa<br>Download Instructions to Generate Virtual ID in lieu of Aadhaa<br>Download Instructions to Generate Infrastructure Limit<br>Download Instructions ID default (as applicably) for the<br>Download Instructions of the ID default (as applicably) for the<br>Download Instructions of the ID default (as applicably) for the<br>Download Instructions of the ID default (as applicably) for the<br>Download Instructions of the ID default (as applicably) for the<br>Download Instructions of the ID default (as applicably) for the<br>Download Instructions of the ID default (as the ID default (as the ID defau                                 | r.<br>Deter Stignature Service<br>Machine Beneer States Trad.<br>States and Service States and Service results in der<br>Sources of Nethanne Beneers States in der<br>Sources of Nethanne Beneers States in der<br>Sources of Service States and Service results in der<br>Services of UDA1 in accordination deuter in der Addres Aufhender<br>and Services Addres and Service results in der National Pension<br>het/s for addres and service results in der National Pension<br>het/s for addres and service results in der National Pension<br>het/s for addres and service in the National Pension<br>het/s for addres and services in the Service results in der<br>services of UDA1 and sie service results under National Pension<br>het/s for addres and services in the Service results in der National Pension<br>het/s for udbres and services in the Service results in der National Pension<br>het/s for udbres and services in the Service results in the National Pension<br>het/s for udbres and services and services in the Service results in the Service in the Service results in the National Pension<br>het/s for udbres and services and services in the Service results in the Service in the Service results in the Service in the Service in the                                                                                                    |

#### 8. Option for download of Esign Form

| S.S.     | National Pension System Trust                                                                           |
|----------|----------------------------------------------------------------------------------------------------|
| eSign Co | - Confirmation                                                                                          |
| Sign S   | Success - APY Registration                                                                              |
|          |                                                                                                    |
|          | eSign for APY Registration Form is Successfull Please download the eSign form and verify the signature. |
|          |                                                                                                    |

#### 9. Process flow for Banks

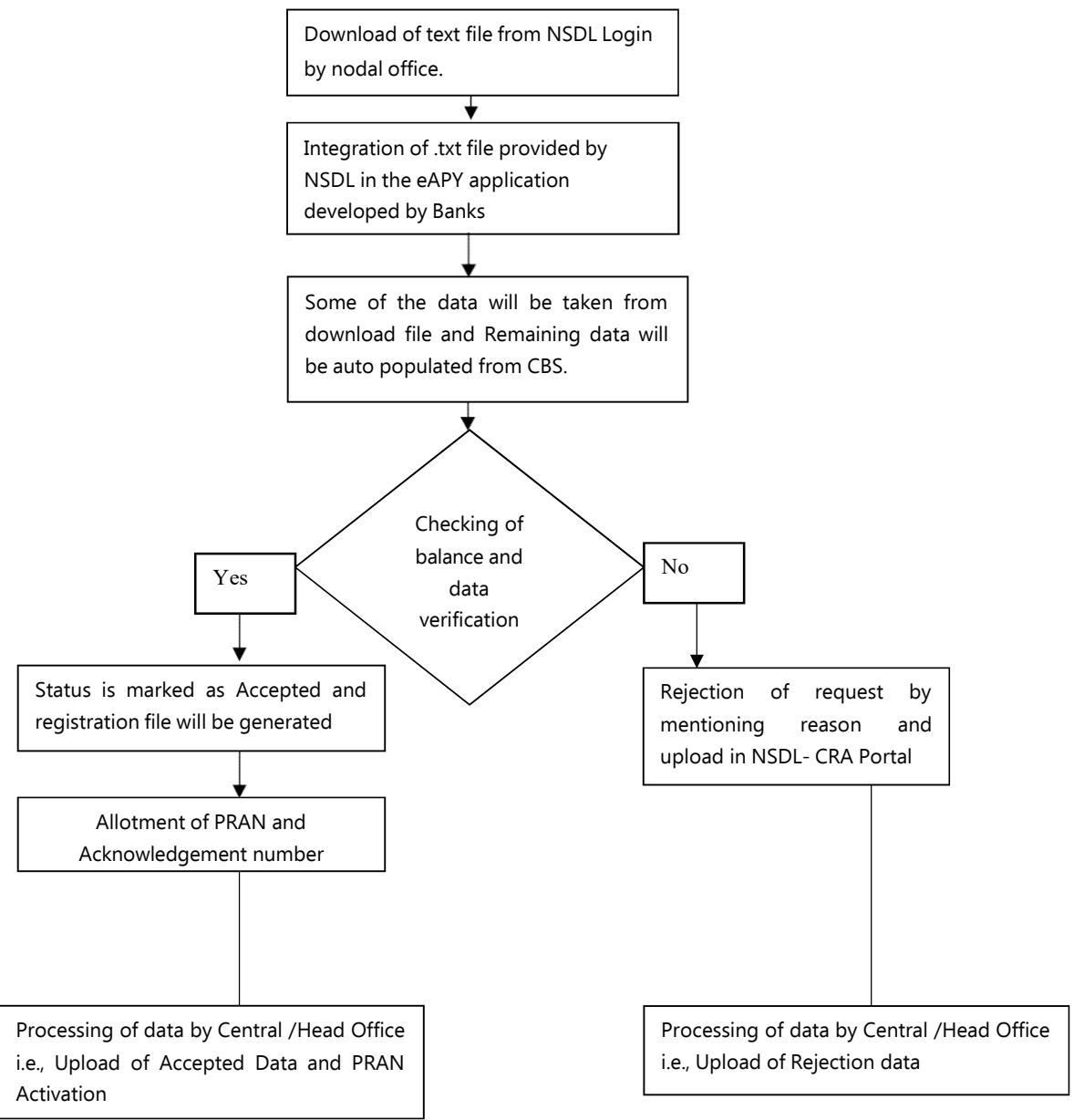